Safari

- 1.) Go to https://0-subscription.westacademic.com.gavel.law.uga.edu/
- 2.) You will see a dialogue drop-down box that looks like this:

| Ś | Safari | File   | Edit | View | History | Bookmarks | Window | Help                                                                                                    |                                                                                                    | Ð                                                                                                  | ∦ 100% 🕅                                     | • @ •)) | Tue 4:04 PM | Rachel Evans | ର ≔ |
|---|--------|--------|------|------|---------|-----------|--------|----------------------------------------------------------------------------------------------------|----------------------------------------------------------------------------------------------------|----------------------------------------------------------------------------------------------------|----------------------------------------------|---------|-------------|--------------|-----|
| 0 | • <    | $\geq$ |      |      |         |           |        | Q, Search                                                                                                    | n or enter website nar                                                                                                    | me                                                                                                 |                                              |         |             | 6            |     |
|   |        |        |      |      |         |           | ?      | Safari can't verify the<br>subscription.westaca<br>The certificate for this w<br>website that is pretendin<br>subscription.westacader<br>confidential information<br>anyway?<br>Show Certificate | e identity of the webs<br>idemic.com.gavel.la<br>ebsite is invalid. You m<br>go to be "0-<br>mic.com.gavel.law.uga.<br>at risk. Would you like t | site "0-<br>w.uga.edu".<br>hight be connectin<br>.edu", which could<br>to connect to the<br>Cancel | ng to a<br>d put your<br>website<br>Continue |         |             |              |     |
|   |        |        |      |      |         |           | _      |                                                                                                    |                                                                                                    |                                                                                                    |                                              |         |             |              |     |
|   |        |        |      |      |         |           |        |                                                                                                    |                                                                                                    |                                                                                                    |                                              |         |             |              |     |
|   |        |        |      |      |         |           |        |                                                                                                    |                                                                                                    |                                                                                                    |                                              |         |             |              |     |
|   |        |        |      |      |         |           |        |                                                                                                    |                                                                                                    |                                                                                                    |                                              |         |             |              |     |
|   |        |        |      |      |         |           |        |                                                                                                    |                                                                                                    |                                                                                                    |                                              |         |             |              |     |
|   |        |        |      |      |         |           |        |                                                                                                    |                                                                                                    |                                                                                                    |                                              |         |             |              |     |
|   |        |        |      |      |         |           |        |                                                                                                    |                                                                                                    |                                                                                                    |                                              |         |             |              |     |
|   |        |        |      |      |         |           |        |                                                                                                    |                                                                                                    |                                                                                                    |                                              |         |             |              |     |
|   |        |        |      |      |         |           |        |                                                                                                    |                                                                                                    |                                                                                                    |                                              |         |             |              |     |
|   |        |        |      |      |         |           |        |                                                                                                    |                                                                                                    |                                                                                                    |                                              |         |             |              |     |
|   |        |        |      |      |         |           |        |                                                                                                    |                                                                                                    |                                                                                                    |                                              |         |             |              |     |
|   |        |        |      |      |         |           |        |                                                                                                    |                                                                                                    |                                                                                                    |                                              |         |             |              |     |
|   |        |        |      | _    |         |           |        |                                                                                                    |                                                                                                    | //                                                                                                 |                                              |         |             |              |     |

3.) Click the far right "Continue" button. It will take you to the GAVEL login screen. Log in with your MyID and password:

| <b>Ś Safari</b> File Edit View His | tory Bookmarks Window Help                | 4                                  | 🕓 🖇 100% 🛃         | 🎯 ◀))) Tue 4:04 PM   | Rachel Evans Q :Ξ |
|------------------------------------|-------------------------------------------|------------------------------------|--------------------|----------------------|-------------------|
|                                    |                                           | 🗎 gavel.law.uga.edu                | Č                  |                      | A D               |
|                                    |                                           |                                    |                    |                      |                   |
|                                    |                                           |                                    |                    |                      |                   |
|                                    |                                           |                                    |                    |                      |                   |
|                                    |                                           |                                    |                    |                      | -                 |
| Alexander Camp<br>Law Library      | pbell King PREPARE.                       |                                    |                    | GAVE                 |                   |
| School of Law<br>UNIVERSITY OF GI  | LEAD.                                     |                                    |                    | Law Library Collect  | ions              |
|                                    |                                           |                                    |                    | -                    |                   |
|                                    |                                           |                                    |                    |                      |                   |
|                                    | Students, Faculty & Staff Login           | Login with UGA Card                |                    |                      |                   |
|                                    |                                           |                                    |                    |                      |                   |
|                                    | Password                                  |                                    |                    |                      |                   |
|                                    |                                           | 810 Number                         |                    |                      |                   |
|                                    |                                           |                                    |                    |                      |                   |
|                                    |                                           | OR                                 |                    |                      |                   |
|                                    |                                           | PIN                                |                    |                      |                   |
|                                    |                                           |                                    |                    |                      |                   |
|                                    |                                           |                                    |                    |                      |                   |
|                                    | S                                         | ubmit                              |                    |                      |                   |
|                                    |                                           |                                    |                    |                      |                   |
| University of Georgia Sc           | hool of Law   University of Georgia   Nor | n-Discrimination Policy   Privacy  | Policy   Contact   | Site Administrator   |                   |
| 225 Herty Drive Athen              | s, GA 30602-6012   (706) 542-1923   Copy  | yright 2019, University of Georgia | a School of Law. A | All rights reserved. |                   |
|                                    |                                           |                                    |                    |                      |                   |

4.) After clicking "Submit" you will be on the West Academic Study Aid home page. Click the "Create an Account" link in the top right:

| 🗯 Safari File Edit View History B                                               | pokmarks Window Help                                                                                                    | 🕙 ᅟ 🛞 100% 🚱 👁 🖘)) Tue 4:05 PM                                                                                                    | 세 Rachel Evans Q :三          |
|---------------------------------------------------------------------------------|----------------------------------------------------------------------------------------------------|----------------------------------------------------------------------------------------------------|------------------------------|
|                                                                                 | 0-subscription.westaca                                                                                                    | ademic.com.gavel.law.uga.edu Č                                                                                                    |                              |
| NEST ACADEMIC                                                                   | Search                                                                                                    | Hello University of Georgia School of Law Guest Sign In                                                                                                    | Create an Account            |
|                                                                                 | 1L SUBJECTS + 2L/3L SUBJECTS +                                                                                                    | ACADEMIC SUCCESS CAREER SUCCESS SERIES                                                                                                    | Search Tips     MY FAVORITES |
| Alexander Campbell King<br>Law Library<br>Showd of Law<br>UNIVERSITY OF GEORGIA | West Academic Study Aids is provided to you<br>hundreds of study aids, treatises, and audio le<br>Now you can download titles and study anywl<br>Your use is subject to certain terms and limitar | by University of Georgia School of Law Library and offers you easy onl<br>sctures to help you succeed in law school.<br>here with the West Academic Library App.<br>tions. | ine access to                |
| MOST POPULA                                                                     | R AT YOUR SCHOOL                                                                                                    | AUTHORED BY FACULTY AT YOUR                                                                                                    | SCHOOL                       |
|                                                                                 |                                                                                                    |                                                                                                    |                              |

5.) You will be presented with another dialogue drop-down box. Click the far right "Continue" button again:

| 🗯 Safari File Edit View History Bo                              | okmarks Window Help                                                                                                    | 🕓 🖇 100% 🖾 🧐 🕬)) Tue 4:                                                                                                    | :06 PM Rachel Evans Q :三                                 |
|-----------------------------------------------------------------|----------------------------------------------------------------------------------------------------|----------------------------------------------------------------------------------------------------|----------------------------------------------------------|
|                                                                 | 0-subscription.westacad                                                                                                    | lemic.com.gavel.law.uga.edu X                                                                                                    |                                                          |
| NWEST ACADEMIC                                                  | Searc                                                                                                    | ntity of the website "0-<br>gavel.law.uga.edu".<br>of Law Guest S<br>be "0-<br>vel.law.uga.edu", which connect to the website<br>Cancel Continue                | ilgn In <u>Create an Account</u><br>Search<br>Search Tps |
|                                                                 | 1L SUBJECTS - 2L/3L SUBJECTS -                                                                                                    | ACADEMIC SUCCESS CAREER SUCCESS SEF                                                                                                    | RIES - MY FAVORITES                                      |
| Alexander Campbell King<br>Law Library<br>UNIVERSITY OF GEORGIA | West Academic Study Alds is provided to you b<br>hundreds of study alds, treatises, and audio lec<br>Now you can download titles and study anywh<br>Your use is subject to certain terms and limitatio | by University of Georgia School of Law Library and offers you ea<br>tures to help you succeed in law school.<br>are with the West Academic Library App.<br>ons. | sy online access to                                      |
| MOST POPULA                                                     | R AT YOUR SCHOOL                                                                                                    | AUTHORED BY FACULTY AT YO                                                                                                    | OUR SCHOOL                                               |
|                                                                 |                                                                                                    |                                                                                                    | I                                                        |

6.) You will now see a West Academic Study Aid screen asking you to select the type of account to create. Select "Student" and click the blue "Next" button:

| 🗯 Safari File Edit View                                                                                                  | History Bookmarks                                                | Window He | lp                                          | 🕙 🖇 100% 📾 | 🎯 ◀))) Tue 4:06 PM            | Rachel Evans Q :Ξ   |
|----------------------------------------------------------------------------------------------------|------------------------------------------------------------------|-----------|---------------------------------------------|------------|-------------------------------|---------------------|
|                                                                                                    |                                                                  |           | 0-signin.westacademic.com.gavel.law.uga.edu | Ç          |                               | • • •               |
|                                                                                                    |                                                                  |           |                                             |            |                               |                     |
|                                                                                                    | MIC                                                              |           |                                             |            |                               |                     |
| Create Your                                                                                                    | Account                                                          |           |                                             |            |                               |                     |
| I am a:                                                                                                    |                                                                  |           |                                             |            |                               |                     |
| <ul> <li>Faculty (including</li> <li>Student</li> <li>Bookstore</li> <li>Professional</li> </ul>                         | law school librarians)                                           |           |                                             |            |                               |                     |
| Next                                                                                                    | Cancel                                                           |           |                                             |            |                               |                     |
|                                                                                                    |                                                                  |           |                                             |            |                               |                     |
|                                                                                                    |                                                                  |           |                                             |            |                               |                     |
|                                                                                                    |                                                                  |           |                                             |            |                               |                     |
|                                                                                                    |                                                                  |           |                                             |            |                               |                     |
|                                                                                                    |                                                                  |           |                                             |            |                               |                     |
| WEST ACADEMIC<br>© 2020 LEG, Inc. d/b/a West Aca<br>West, West Academic Publishing,<br>are trademarks of West Publishing | demic<br>and West Academic<br>3 Corporation, used under license. |           |                                             | Support (  | Careers Disability Accommodat | ions Privacy Notice |
|                                                                                                    |                                                                  |           |                                             |            |                               |                     |

7.) Enter your UGA email address as your email/username. This MUST be your UGA email address. Select "Student at a US Law School"; this will cause the "School (optional)" field to change to a drop down menu with "University of Georgia School of Law". Do not change this. All of the fields on this page are REQUIRED, including the address, city, state, etc.

| •                                                                                          | 0             | • •                 | 0                         | , ,,                          | ,                    |
|--------------------------------------------------------------------------------------------|---------------|---------------------|---------------------------|-------------------------------|----------------------|
| Safari File Edit View History Bool                                                         | kmarks Window | Help                | 0                         | ) 🖇 100% 🖾 🧐 🐨 🕪)) Tue 4:07 I | PM Rachel Evans Q :三 |
|                                                                                            |               | 0-signin.westacaden | nic.com.gavel.law.uga.edu | Ċ                             | 0 6 0                |
|                                                                                            |               |                     |                           |                               |                      |
|                                                                                            |               |                     |                           |                               |                      |
|                                                                                            |               |                     |                           |                               |                      |
| WEST                                                                                       |               |                     |                           |                               |                      |
|                                                                                            |               |                     |                           |                               |                      |
|                                                                                            |               |                     |                           |                               |                      |
|                                                                                            |               |                     |                           |                               |                      |
| Create Your Account                                                                        |               |                     |                           |                               |                      |
|                                                                                            |               |                     |                           |                               |                      |
| Email (This is your username)                                                              |               |                     |                           |                               |                      |
|                                                                                            |               |                     |                           |                               |                      |
|                                                                                            |               |                     |                           |                               |                      |
| First Name                                                                                 |               |                     |                           |                               |                      |
|                                                                                            |               |                     |                           |                               |                      |
|                                                                                            |               |                     |                           |                               |                      |
| Last Name                                                                                  |               |                     |                           |                               |                      |
|                                                                                            |               |                     |                           |                               |                      |
|                                                                                            |               |                     |                           |                               |                      |
| Student Type                                                                               |               |                     |                           |                               |                      |
| <ul> <li>Student at a US Law School</li> <li>Student at an Undergraduate School</li> </ul> |               |                     |                           |                               |                      |
| <ul> <li>Student at a Graduate School</li> </ul>                                           |               |                     |                           |                               |                      |
| <ul> <li>Student at a School Outside the US</li> </ul>                                     | i             |                     |                           |                               |                      |
| School (Optional)                                                                          |               |                     |                           |                               |                      |
| University of Georgia School of Law                                                        |               |                     |                           |                               |                      |
|                                                                                            |               |                     |                           |                               |                      |
| Address                                                                                    |               |                     |                           |                               |                      |
|                                                                                            |               |                     |                           |                               |                      |
|                                                                                            |               |                     |                           |                               |                      |
| City                                                                                       |               |                     |                           |                               |                      |
|                                                                                            |               |                     |                           |                               |                      |
|                                                                                            |               |                     |                           |                               |                      |

8.) After you complete entering the information, click the blue "Create Account" button. You will receive information regarding how to access content with your new West Academic account.